## Scheduling an appointment in GradesFirst using Service Based Advising

## Go to https://unthsc.gradesfirst.com

You will use your EUID (ABC123) and password to log in.

1. After logging in you will see your Student Home Screen. In the upper right hand corner is the "Get Advising" button. Click this button to schedule an appointment.

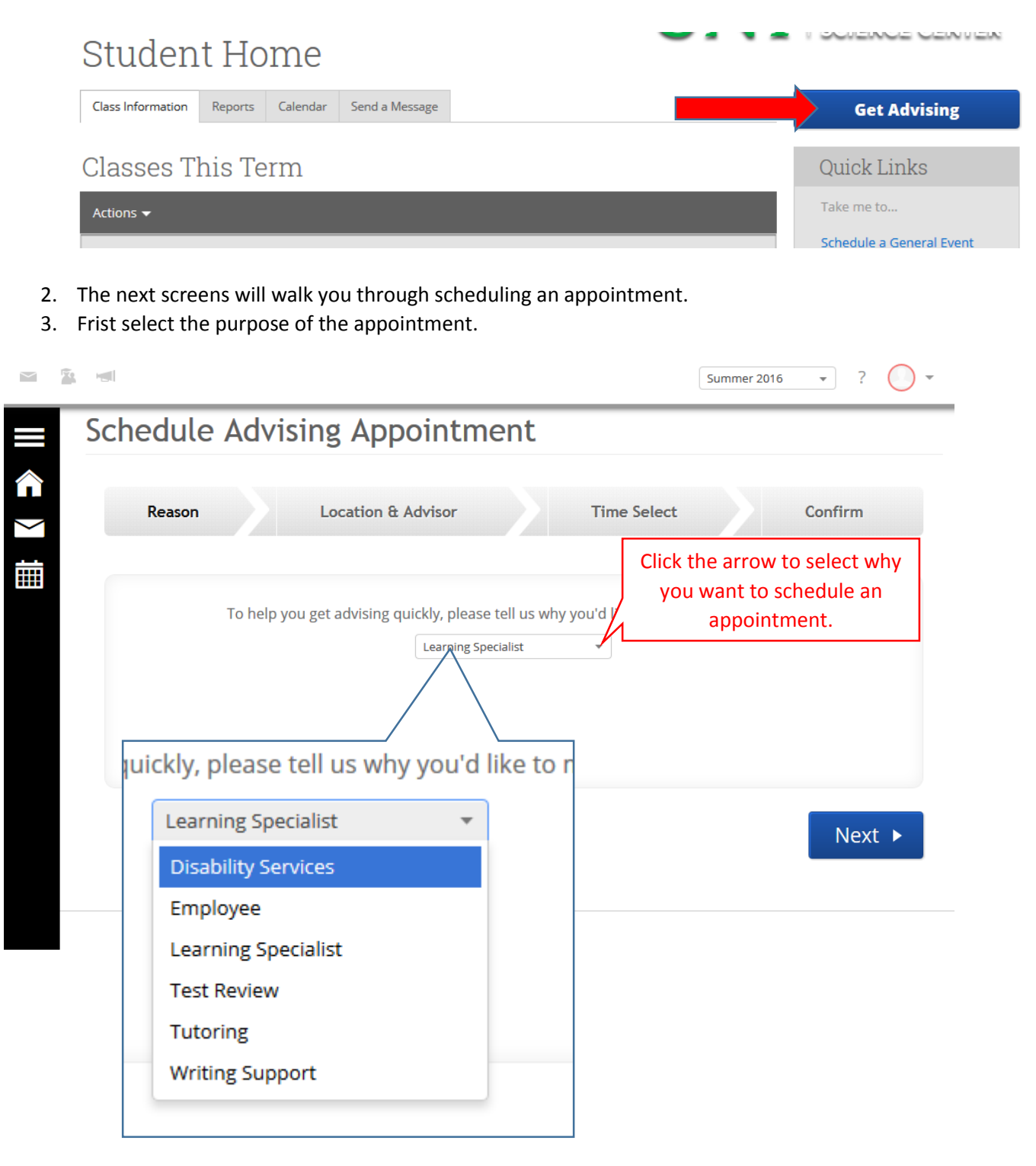

4. Next select the person you would like to schedule the appointment with.

|                              | Summer 2016 🔹 ? 🚺 👻                                                                                                    |  |  |
|------------------------------|----------------------------------------------------------------------------------------------------|--|--|
| Schee                        | lule Advising Appointment                                                                                                    |  |  |
| Re                           | ison Location & Advisor Time Select Confirm                                                                                                    |  |  |
| What location do you prefer? |                                                                                                    |  |  |
| ■ Ba                         | CAP Front Desk/Main Office ▼<br>Which advisor? You may select more th<br>If you don't have a preference, just click IV<br>Any Advisor<br>Ck                |  |  |
|                              | advisor? You may select more than                                                                                                    |  |  |
|                              | lf you don't have a preference, just click Next.                                                                                                    |  |  |
|                              | Clark, Kristina (Your Advisor)<br>Kemp, Katy (Your Advisor)<br>Bass, Sean (Your Advisor)<br>Boggs , Jillian (Your Advisor)<br>Mosley, Peter (Your Advisor) |  |  |

5. You will then select the date and time you would like to schedule the appointment.

schedule Advising Appointment

a. In this example there are no appointments available and you would need to click the arrow for the next week.

ReasonLocation & AdvisorTime SelectConfirmprev weekAppointment Times This Weeknext weekMon, May 23Tue, May 24Wed, May 25Thu, May 26Fri, May 27Morning<br/>N/AAfternoon<br/>N/AAfternoon<br/>N/AAfternoon<br/>N/A

- ✓ Back Next ►
  - b. The next week will show you more available times. Select either morning or afternoon for a time. And then select the time you want.

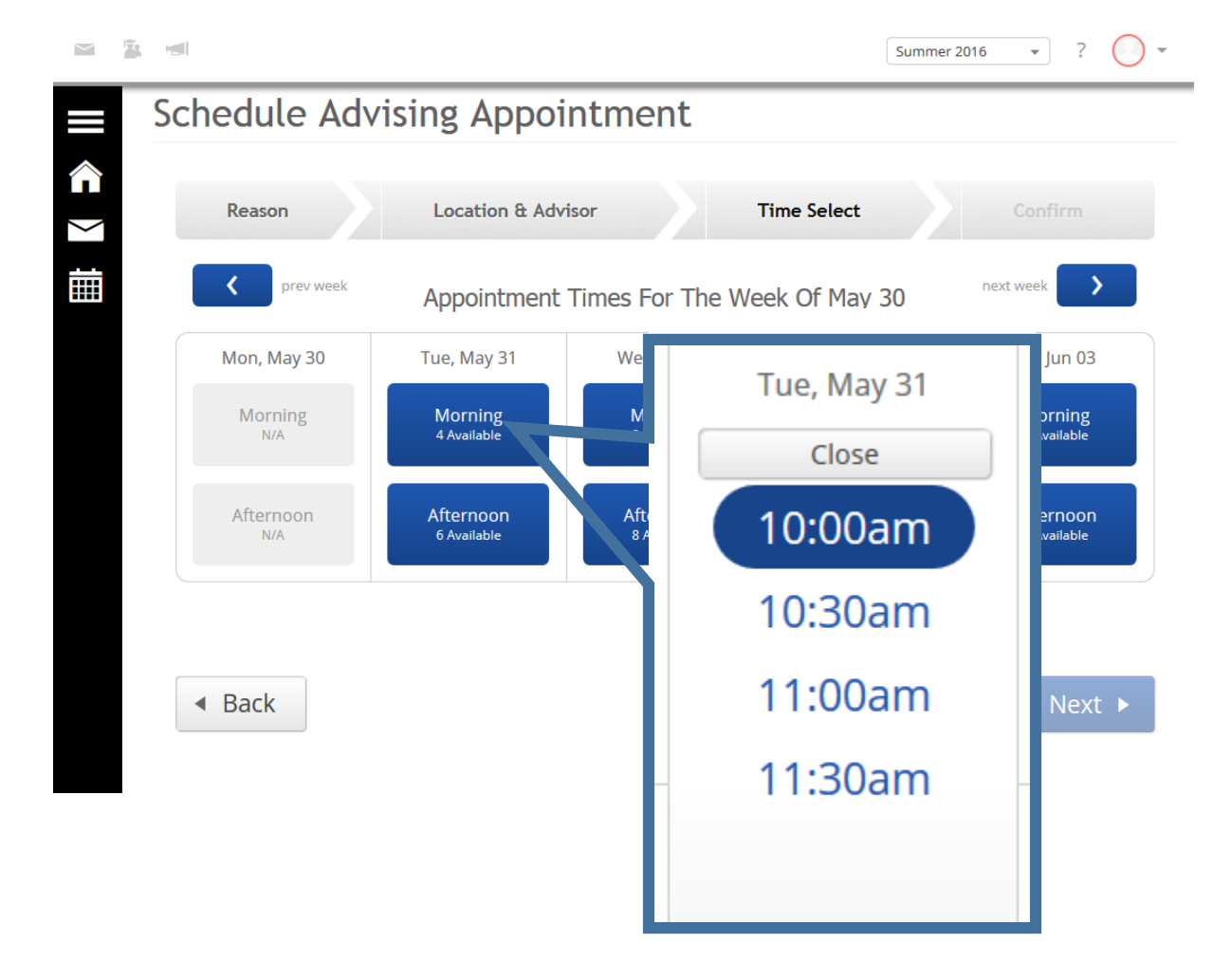

- 6. After you select a time you should see a preliminary detail of your appointment request.
  - a. You should enter any comments regarding your appointment. For example: you may want to meet for test taking skills or study skills. The more information you give us the more prepared for the appointment we can be.
  - b. You can also select if you want to be reminded with an email the morning of your appointment.

|                                                        |                                                                                                    | Summer 2016 • ? 🔷 •                                                                                                    |
|--------------------------------------------------------|----------------------------------------------------------------------------------------------------|----------------------------------------------------------------------------------------------------|
|                                                        | Schedule Advising Appointme                                                                                                    | ent                                                                                                    |
| <ul><li></li><li></li><li></li><li></li><li></li></ul> | Reason       Location & Advisor         Your appointment has not been scheduled yet. Please                                            | Time Select     Confirm       ase review and click Confirm Appointment to complete.                                           |
|                                                        | Appointment Details                                                                                                    |                                                                                                    |
|                                                        | <ul> <li>Who: Dishani Maheshbhai Shah with<br/>Kristina Clark</li> <li>Why: Learning Specialist</li> <li>Additional Details</li> </ul> | When: Tuesday, May 31<br>10:00am - 10:30am<br>Where: CAP Front Desk/Main Office                                               |
|                                                        | Is there anything specific you would like to discuss with Kristina ? Comments for your advisor                                         | Would you like to set a reminder?<br>Send rean Email Send Me a Text<br>2. Click here to have a<br>reminder email sent to you. |
|                                                        | Back     1. Enter a detailed     description of why you     want to meet or what     you want to discuss.                              |                                                                                                    |
|                                                        |                                                                                                    | 3. Click Confirm<br>Appointment.                                                                                              |

7. After entering all the information and confirming appointment, you will see a screen that you have successfully scheduled your appointment. You should receive a confirmation email as well. You can then create another appointment, view your calendar, or go to your home screen.

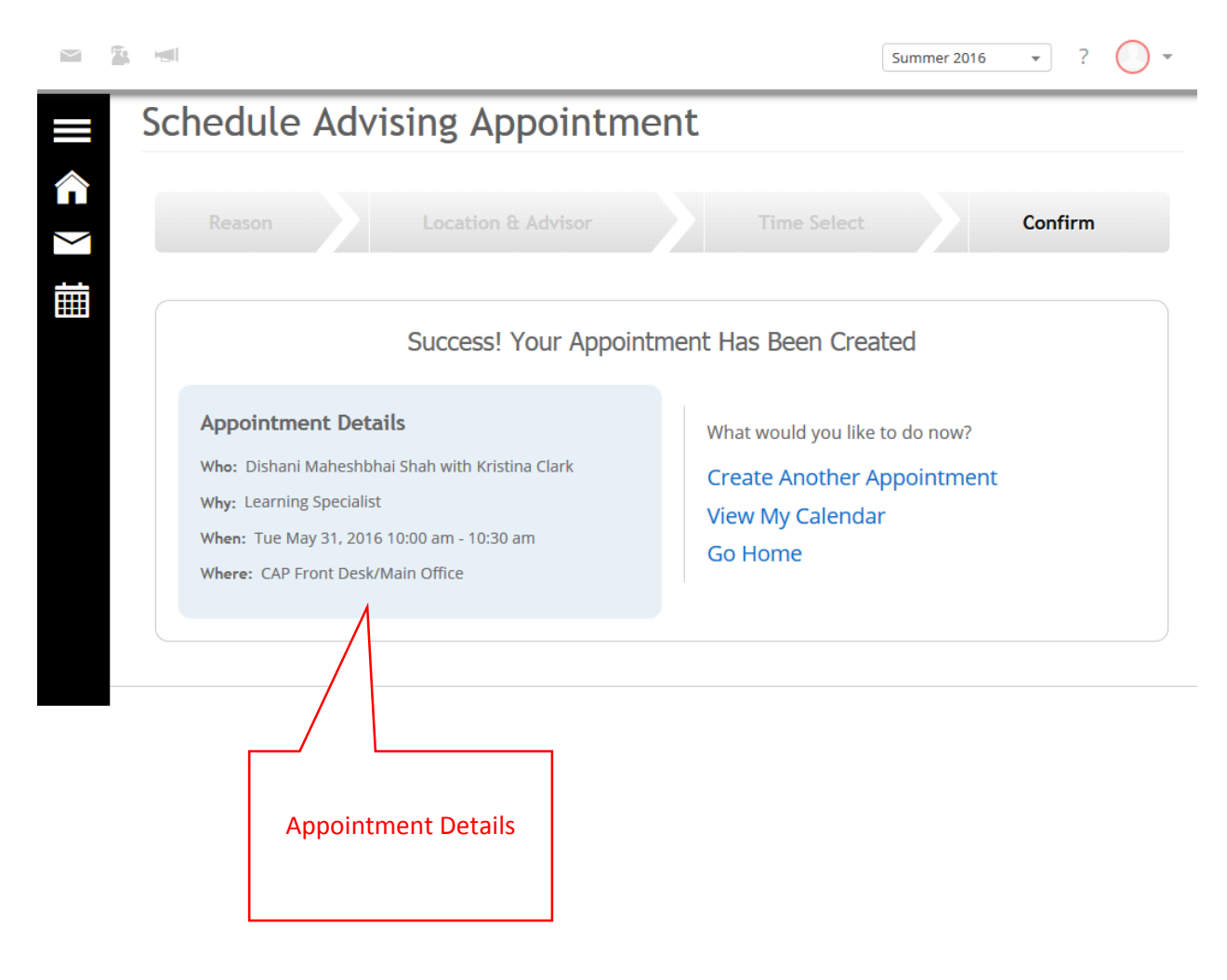